| 1. 開啟 Kaspersky 軟件, 按左下角齒輪 icon                                                                                                    | 2. 左面選<威脅和排除項目>, 然後右面選<指定受信任應                                |
|----------------------------------------------------------------------------------------------------|--------------------------------------------------------------|
| Kapensky Endpoint Security ? - X                                                                                                    | 用程式>                                                         |
|                                                                                                    | ← 設定                                                         |
| 未備測到活動成會                                                                                                    | 防護 可延射数程式<br>☑ 社会可以注用来於接聲奪程式碼的社经的任。                          |
|                                                                                                    | - 般 ③ 多重対視的性語は自己になるなどの (1)                                   |
|                                                                                                    | <b>夏费相谋体项目</b> 排除项目 排除项目 "你可以听道说能道目和公教不带给制约带师仔癀用规定"。         |
| () (J                                                                                                    |                                                              |
|                                                                                                    | 介西 近定受偿任置用程式                                                 |
|                                                                                                    | 受保证5780mitsn;00°                                             |
| ₽\$IR ∨                                                                                                    | 受信任的系统遵循留存:<br>不使用                                           |
|                                                                                                    |                                                              |
|                                                                                                    | 4 到放置 <pearson e-bookshelf="" eve="">的容料本並躍取</pearson>       |
|                                                                                                    |                                                              |
| 受信任應用程式 Q (0)                                                                                                    | 選擇檔案或資料夾以從掃描中排除 ③                                            |
| + 新闻         ジ 福岡         ズ 田田         G- 図人         G- 図人         G- 図人         日           X6         由使用者紙油         劇用程式         供量価         編集名編         註標      | swiftshader     corone_100_percent.pak                       |
|                                                                                                    | chrome_200_percent.pak                                       |
|                                                                                                    | Goddingen_erion     fingedil                                 |
|                                                                                                    | icudti.dat<br>@ lib£GLdll                                    |
| 清單為空白。                                                                                                    | <ul> <li>ibGLESv2.dil</li> <li>LICENSE.electron</li> </ul>   |
|                                                                                                    | LICENSES.chromium     Pearson E-Booksheff                    |
|                                                                                                    | D∖Pearson E-Bookshelf_1.0.6 Pearson E-Bookshelf.exe          |
| 62 <b>0</b> 3                                                                                                    | 道席 取消                                                        |
|                                                                                                    |                                                              |
| 5. 全剔所有項目後按<確定>                                                                                                    | 6. 見到已加入的 <pearson e-bookshelf.exe="">後按&lt;確定&gt;</pearson> |
| ← 應用程式的排除項目 ②                                                                                                    | 受信任應用程式 Q の                                                  |
| Person E-Booksheff<br>D/Person E-Booksheff 1.0.6/Person E-Booksheff.eve                                                                                              | + 新潮 ℓ 編輯 × 删除 G 圖人 G 圖出                                     |
| 2 年 2 不 控制用能式适合                                                                                                    | 就意 田使用者新聞 単田花 ( 相音高 「 福高高<br>「                               |
| ○ 不需求公益規模承担用項式的約制<br>○ 不能之子應用項式运動<br>○ 和信用項式运動                                                                                                    |                                                              |
| Data Same Territoria     Solution (Security)会)使用編式介面進行互動     Solution (Security)会)使用編式介面進行互動     Solution (Security)会)使用編式介面進行互動     Solution (Security)会)使用編式介面進行互動 |                                                              |
| 2 日本語                                                                                                    |                                                              |
| ### 123.120.1 + 192.140.0 1                                                                                                    |                                                              |
|                                                                                                    |                                                              |
| 作品 20-100-150<br>                                                                                                    |                                                              |
| #Z 533                                                                                                    | 45.2 K/A                                                     |
| 7. 按<儲存>                                                                                                    | 8. 按<是>完成設定                                                  |
| K Kaspersky Endpoint Security ? – D X                                                                                                    | 🖹 Karperský Endpoint Security ? – 🗆 X<br>4 10 %              |
| 5.xx/=<br>防護 可疑封绕模式                                                                                                    | (5)株 可減10株官式                                                 |
| <ul> <li>一級</li> <li>② 封執可以使用來防護思思理其碼的封執物件。</li> <li>一級</li> <li>② 多類基礎的性</li> </ul>                                                                                 | 一載                                                           |
| 威脅和排除項目 排除项目                                                                                                    | kaspersky ×                                                  |
| 警告和醫育。 信可以新導油等項目和影響不受控制的受信任應用程式。                                                                                                    | 確定要要更認定嗎?<br>素語編集 在下列時期小石環境時度所作                              |
|                                                                                                    | 介面 (注意) マ                                                    |
| 小™         画         指定受強任億用程式           管理設定         发现任的意味后式:1・                                                                                                    | 管理設定<br>安全任約未得書編成:                                           |
| 受值任的未続團證儲存:<br>不使用 v                                                                                                    | 不世現                                                          |
| *******                                                                                                    | 1457 H 187                                                   |
| RF RF                                                                                                    | <b>6</b> 6                                                   |
|                                                                                                    |                                                              |